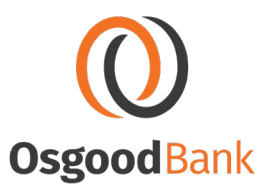

## **Turning on Your Phone's Location Services**

## **IPHONE:**

- Open your Settings app
- Scroll to Privacy
- Click on Location Services (Makes sure this is turned on)
- Scroll to Camera Make sure it is √ While Using this App and Precise Location is turned on – when finished hit back
- Scroll to Photos and repeat the process above.... Make sure it is √ While Using this App and Precise Location is turned on – when finished hit back
- Scroll to Safari Websites (or whatever internet engine you use on your phone)

   and repeat the process above.... Make sure it is √ While Using this App and
   Precise Location is turned on when finished hit back

## ANDROID:

- Tap the Settings application
- Tap Location
- Tap Google Location Reporting
- Tap Location Reporting
- Toggle the switch to On

You should now be set to take pictures and upload to BankLabs for GEO Tracking the location of the pictures.